Tango

# Check In Tee Time that was Booked Online

9 Steps <u>View on Tango</u>

Created by

Creation Date

Last Updated

Travis Wyatt

February 3, 2022

February 3, 2022

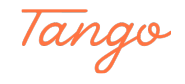

STEP 1

# Log Into RecTrac

#### STEP 2

## Select the tee time that was booked online

|     | 02100 pm |       |       | 10               |
|-----|----------|-------|-------|------------------|
|     | 02:30 pm | 18    | 18    | 18               |
|     | 03:00 pm | 18    | 18    | 18               |
|     | 03:30 pm | 18    | 18    | 18               |
|     | 04:00 pm | 18    | 18    | 18               |
|     | 04:30 pm | Wyatt | Wyatt | 18               |
|     | 05:00 pm | 18    | 18    | 18               |
| rt. | 05:30 pm | 18    | 18    | 18               |
|     | 06:00 pm | 18    | 18    | 18               |
| \$  | 06:30 pm | 18    | 18    | 18               |
|     | 07.00    | 40    | Ma    | de with Tango.us |

#### STEP 3

# Search for the customers account in the "Member lookup" box

| ee Time Update Hist | tory |                 |            |            |            |
|---------------------|------|-----------------|------------|------------|------------|
| Lookup Option 访     |      | Member Lookup 访 | First Name | <b>(</b> ) | Last Name  |
| Member/XREF         | \$   | Wyatt,Amanda    | 5          |            |            |
|                     |      | Last Name       | First Name | Pass Code  | Birthday   |
|                     |      | Wyatt           | Amanda     |            | 09/05/1993 |
| Cart Code           |      | Wyatt           | Anthony    |            | 12/18/1993 |
|                     |      | Wyatt           | Ashley     |            | 06/23/198  |

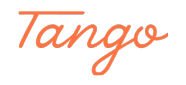

# If not automatically filled in, select the pass type

Junior Dily Rate Golf - Junior prices GC Adult Daily - Adult Prices GC SR Daily - Senior Prices Golf Holiday - Holiday Prices GC Tournament - to check in a tournament golfer

| me (j | Phone         | Pass Code ()              |                    |
|-------|---------------|---------------------------|--------------------|
|       | (505)879-3986 | Junior Daily Rate Golf \$ | >                  |
|       |               | GC Adult Daily            | his                |
|       |               | GC Rain Check             |                    |
|       |               | GC Sr Daily               |                    |
|       |               | GC Tournament             |                    |
|       |               | Golf Holiday              |                    |
|       |               | Iupian Daily Pata Galf    |                    |
|       |               |                           |                    |
|       |               |                           | Made with Tango.us |

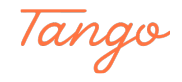

## Click the "Check In?" Checkbox

If multiple people are checking in, Be sure to click "Check In?" on all customers who are checking in

All user information should already be filled in

|   | Lookup Option (                        | Member Lookup ( | <b>(</b> )     | First Name    | Last Name (        |
|---|----------------------------------------|-----------------|----------------|---------------|--------------------|
| Q | Member/XREF                            | \$              | - <sup>7</sup> | Travis        | Wyatt              |
|   | Cart Code 访                            | Check In? (1)   |                | Cancel Tee Ti | me? (†)            |
|   | Copy To All Slots<br>Tee Time Notes () |                 |                |               |                    |
|   | Lookup Option 🙃                        | Member Lookup ( | Â              | First Name 🙃  | Made with Tango.us |

#### STEP 6

## Click on Check In Separately to process each customer individually

You can click "Check-In" if one person is going to paying for the whole party

| Lookup Option 访 | Member Lookup ( | 1              | First Name | Last Name | Pho |
|-----------------|-----------------|----------------|------------|-----------|-----|
| Member/XREF     | \$              | <sub>6</sub> م |            |           |     |
|                 |                 |                |            |           |     |
| Cart Code 🔿     |                 |                |            |           |     |
| Cart Code (j)   |                 |                |            |           |     |
| Cart Code       | Check In? (i)   |                |            |           |     |

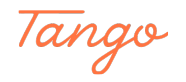

#### STEP 7

# Select the payment method

| Tetal Due                   |               |    | ray code | Description - | Amount              | type    |
|-----------------------------|---------------|----|----------|---------------|---------------------|---------|
| s 21.00                     |               |    |          |               |                     |         |
| \$ 21.00                    |               |    |          |               |                     |         |
| Total Paid (j)              |               |    |          |               | No                  | records |
| \$ 21.00                    |               |    |          |               | INO                 | records |
| Pay Code (                  |               |    |          |               |                     |         |
| Not Selected                |               | \$ |          |               |                     |         |
| Not Selected                |               | •  |          |               |                     |         |
| 01 - Check                  |               |    | 4        |               |                     |         |
| 02 - Cash                   |               |    | Apply C  | oupon         | Use/Refund Credit 🔻 |         |
| 03 - DISC/MC/VISA           |               |    |          |               |                     |         |
| 04 - AMEX                   |               |    |          |               |                     |         |
| Add Payment Alter           | nate Payee    | •  |          |               |                     |         |
|                             |               |    |          |               |                     |         |
|                             |               |    |          |               |                     |         |
| Shopping Cart               |               |    |          |               |                     |         |
| ‡ Options 	☐ Templates 	☑ ( | (0) C Refresh |    |          |               |                     |         |
|                             |               |    |          |               |                     |         |

#### STEP 8

# **Click on Add Payment**

| rayment Kerere | ence 1    |             |  | 4 |
|----------------|-----------|-------------|--|---|
| Payment Refere | ence 2    |             |  |   |
| Add Payn       | nent Alte | rnate Payee |  |   |
|                |           |             |  |   |
|                |           |             |  |   |
| Shopping Cart  |           |             |  |   |

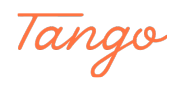

## STEP 9

## **Click on Process**

| Shop | ping Cart                 |                                   |   |          |          |          |              |         |            |    |
|------|---------------------------|-----------------------------------|---|----------|----------|----------|--------------|---------|------------|----|
| \$ O | ptions 🗖 Templates 🗹      | (0) C Refresh                     |   |          |          |          |              |         |            |    |
|      | Description               | Description First Name Fee Amount |   | unt      | Fee Paid |          | New Fee Paid |         | Deposit Ar |    |
|      | $\nabla$                  | V                                 | 7 | \$       | 7        | \$       | 7            | \$      | $\nabla$   |    |
| 2    | Tee Time at 4:30 pm, 01/  | /31/ Travis                       |   | \$ 0.00  |          | \$ 0.00  |              | \$ 0.00 |            | \$ |
| 20   | REGULAR - AFTERNOON       | W Travis                          | 5 | \$ 21.00 |          | \$ 21.00 |              | \$ 0.00 |            | \$ |
| 0    | Pass Visit for GC Adult D | aily Travis                       |   | \$ 0.00  |          | \$ 0.00  |              | \$ 0.00 |            | \$ |

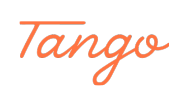

Created in seconds with

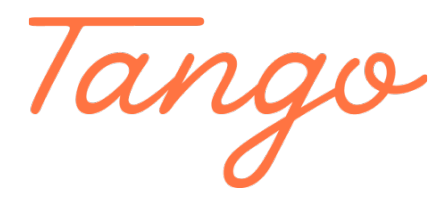

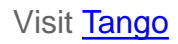